# | 🚝 GREENHECK Building Value in Air.

**DDC CONTROLLER** for ENERGY RECOVERY

# Installation, Operation and Maintenance Manual

#### MANEUVERING THROUGH THE CONTROLLER

The DDC controller is located in the control panel on the energy recovery unit. The face of the DDC controller has six buttons allowing the user to perform various tasks such as viewing conditions or changing set points. A brief description of the six buttons is provided. For additional details, refer to the page references included.

Prior to accessing the controller, confirm the functions that were provided with

the unit by referencing the DDC Code shown on the controller Start-Up screen.

Greenheck Fan Corp. ER DDC v3.##

The Start-Up screen appears when power is applied to the controller. The program version and code are shown on this screen. The code shows the user what components and functionality were provided with the unit and also dicates how the program operates. Below is a description of the code.

Code: GY2X000B

| Name |     |   | Heat           |   | Cool           |   | HGRH           |    | Frost          |   | Economize      | r | UnOccupied<br>Mode | d  | Communicatio | ns |
|------|-----|---|----------------|---|----------------|---|----------------|----|----------------|---|----------------|---|--------------------|----|--------------|----|
| G    |     |   | Y              |   | 2              |   | x              |    | 0              |   | 0              |   | 0                  |    | В            |    |
| GFC  |     | G | None – Disable | х | None – Disable | х | None – Disable | х  | None – Disable | 0 | None – Disable | 0 | None – Unit Off    | 0  | None         | х  |
|      |     |   | Enable         | Y | cw             | С | On/Off         | А  | Timed Off      | 1 | On/Off         | 1 | Cycle on Room      | 1  | Modbus       | м  |
|      |     |   |                |   | PDx 1 stg      | 1 | Mod            | в  | Preheat        | 2 | Modulating     | 2 |                    |    | LON          | L  |
|      |     |   |                |   | PDx 2 stg      | 2 |                |    | Modulating     | 3 |                |   |                    |    | BACNet       | в  |
| (    | GFC |   | Enable         |   | PDx 2 stg      |   | None – Disabl  | le | None – Disabl  | е | None – Disabl  | е | None – Unit O      | ff | BACNet       |    |

|          |            | Description                                                                                                    | Reference |
|----------|------------|----------------------------------------------------------------------------------------------------|-----------|
| <b>A</b> | Alarm      | Indicates both visually on the controller (the button lights up) and to the Building<br>Management Systems (BMS) (field-wired) that something is not functioning normally.                                                                                                    | Page 3    |
| •        | Up Arrow   | The arrow keys allow the user to scroll through different screens and adjust parameters.                                                                                                    |           |
| ∢        | Down Arrow |                                                                                                    |           |
| Ĵ        | Enter      | <ul> <li>A. In screens with adjustable parameters, pressing the Enter key moves the cursor from the upper left corner of the screen to the parameter. The arrow keys can then be used to adjust the parameter.</li> <li>B. To move to the next parameter on the same screen, press the Enter button.</li> <li>C. To save the change, press the Enter button until the cursor moves back to the upper left corner of the screen.</li> </ul> |           |
| Esc      | Escape     | Allows the user access to the Main Menu. The following adjustments can be made: <ul> <li>Unit Status</li> <li>Set Points</li> <li>Manual Overrides</li> <li>Analog &amp; Digital Input/Output Setup</li> </ul> <li>Time Clock Setup <ul> <li>Miscellaneous Information</li> <li>Unit On/Off</li> </ul> </li>                                                                                                    | Page 4    |
| Prg      | Program    | Allows the user access to the Program Menu                                                                                                    | Page 17   |

NOTE: If this controller needs to be interfaced with a BMS (ie: Lonworks, BACnet or Modbus), please refer to page 23 for an integration points list.

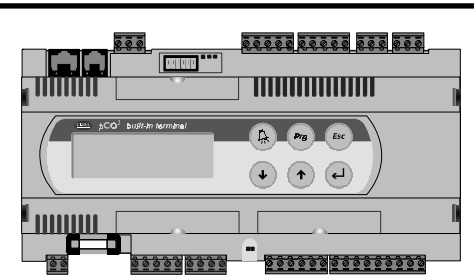

### **DDC Controller for Energy Recovery**

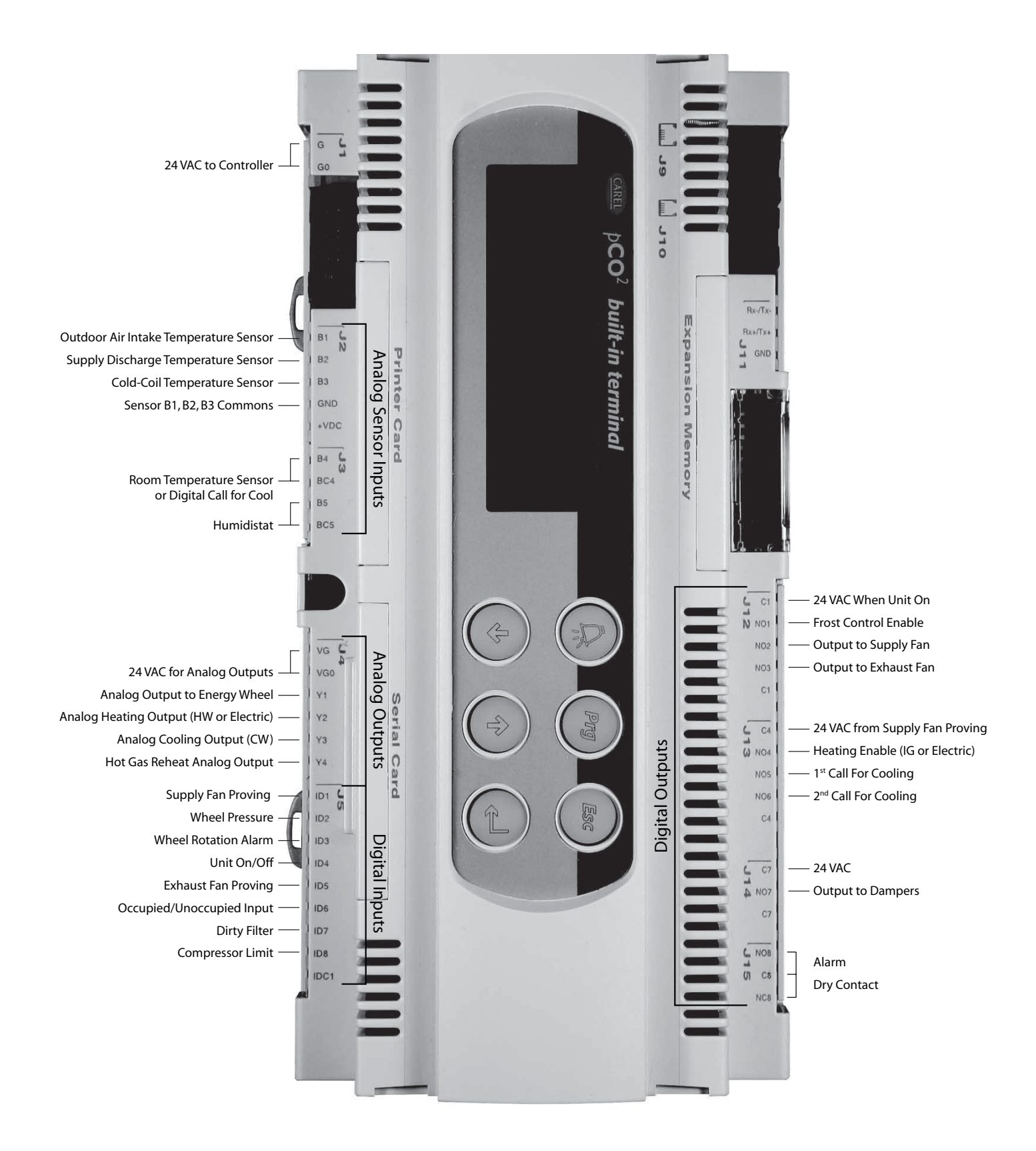

#### Example of parameter adjustment The cursor always begins in the upper left corner of the display. UNIT SET POINTS Use the up $(\mathbf{1})$ and down $(\mathbf{1})$ buttons to scroll through the display screens. The Supply air low limit alarm cursor must be in the upper left corner of the display to scroll through the screens. when supply is less than: 35.0°F Alarm delay: 030s Press $(\leftarrow)$ to move the cursor down for parameter adjustment. Use the $(\mathbf{4})$ $(\mathbf{1})$ keys to adjust the parameter up or down. Press $(\mathbf{4})$ to move the Supply air low limit alarm cursor to the next parameter, or to the upper left corner. when supply is less than: 32.0°F Alarm delay: 030s When finished, make certain the cursor is in the upper left corner. If the cursor is not in Supply air low limit alarm the upper left corner, the changes made will not be saved. (The cursor must be in the when supply is less than: upper left corner to enable screen advancement). 32.0°F Alarm delay: 030s Example of alarms If an alarm occurs, the (A) buttom will glow red, and a buzzer will sound if a remote display panel is connected to the controller (if enabled). Press the Alarm $(\clubsuit)$ button once. This will disable the buzzer and Step 1: \*\*ALARM\*\* display which alarms have occurred. **B1 SENSOR ERROR** Scroll down through the alarm screens if more than one has occurred. **OUTSIDE TEMPERATURE** Step 2: ALARMED@-hr:min.mm/dd Use the arrow buttons or alarm button to scroll through the alarms. Step 3: Note which alarms occurred and at what time. Step 4: Scroll down until the "Alarm Options" screen is displayed. ...ALARM OPTIONS... Press the Esc (*Esc*) button to exit without resetting the alarms. Press UP to review. Step 5: Press Esc to exit. In this mode the unit will remain operational, as long as the alarm is Press ALARM to RESET non-fatal. Non-fatal alarms = dirty filters, sensor failure... Fatal alarms = airflow loss... Press the Alarm (A) button to reset the alarms. If the alarm button OR Step 6: stops glowing red, the alarm has been cleared. No action is required. (Sometimes a sensor can jump out of range for a short period of time, causing an alarm. The sensor is probably OK, as long as the sensor does not continually alarm and the displayed value looks reasonable). Step 7: If the alarm signals again, the problem still exists and action needs to be taken. Fix the condition that has caused the alarm. List of possible alarms

| SUPPLY AIR AL:       | Indicates a loss of airflow in the supply fan                               | Alarm & Shutdown            |
|----------------------|-----------------------------------------------------------------------------|-----------------------------|
| EXHAUST AIR AL:      | Indicates a loss of airflow in the exhaust fan                              | Alarm & Shutdown            |
| DIRTY WHEEL AL:      | Indicates a buildup of pressure across the energy recovery wheel            | Alarm                       |
| WHEEL ROTATION AL:   | Indicates a wheel rotation failure                                          | Alarm                       |
| DIRTY FILTER AL:     | Indicates a buildup of pressure across the filters                          | Alarm                       |
| COMPRESSOR TRIP AL:  | Indicates a high or low refrigerant pressure                                | Alarm & Compressor Shutdown |
| AC LOCKOUT AL:       | Indicates either the low pressure or high pressure switch are open          | Alarm & Compressor Shutdown |
| SUPPLY LOW LIMIT AL: | Indicates a discharge temperature lower than the supply low limit set point | Alarm & Shutdown            |
| MB1 FAIL:            | Indicates a failure of the outside air temperature sensor                   | Alarm                       |
| MB2 FAIL:            | Indicates a failure of the supply air temperature sensor                    | Alarm                       |
| MB3 FAIL:            | Indicates a failure of the after cooling coil air temperature sensor        | Alarm                       |

### MAIN MENU / ESC BUTTON

Access the Main Menu by pressing the  $\underbrace{e_{sc}}$  key. Scroll through the menu screens using the  $\checkmark$   $\checkmark$  keys. All controller menus are accessed through the Main Menu. See below for description of each menu. Refer to the page references for additional details about each menu. For details on the Program Menu, see page 17.

| SCREEN DESCRIPTION                                                                            | ADDITIONAL INFORMATION                                                                                                    |
|-----------------------------------------------------------------------------------------------|----------------------------------------------------------------------------------------------------|
| Press (ENTER) to go to<br>*UNIT STATUS* menu.<br>Press (down) for more<br>menu options.       | The UNIT STATUS menu allows the user to view real time conditions of the unit.Conditions that are displayed include:•• Temperature Sensors•• Fan Operation•• Fan Operation•• Energy Recovery Wheel Operation•• CoolingFor additional information, please refer to page 5                                                                                                    |
| Press (ENTER) to go to<br>*SET POINTS* menu.<br>Press (up or down) for<br>more menu options.  | The SET POINTS menu allows the user to make adjustments to set points. The adjustable set points relate to:         • Heating       • Economizer Mode         • Cooling       • Supply Air Low Limit         • Dehumidification       • Wheel Defrost         The factory programmed default settings may need to be adjusted to achieve optimum performance for the specific application.         For additional information, please refer to page 7 |
| Press (ENTER) to go to<br>*OVERRIDES* menu.<br>Press (up or down) for<br>more menu options.   | The <b>OVERRIDES</b> menu is for start-up/commissioning and troubleshooting the unit.<br>Components that can be overriden within the system are:<br>• Frost Control Preheater<br>• Heating<br>• Cooling<br>For additional information, please refer to page 10                                                                                                    |
| Press (ENTER) to go to<br>*I/O SETUP* menu.<br>Press (up or down) for<br>more menu options.   | The <b>I/O SETUP</b> menu allows the user to view the status of the digital and analog inputs and outputs of the DDC controller. In addition, adjustments can be made to recalibrate sensors and change input and output parameters. For additional information, please refer to page 12                                                                                                    |
| Press (ENTER) to go to<br>*CLOCK SETUP* menu.<br>Press (up or down) for<br>more menu options. | <ul> <li>The CLOCK SETUP menu shows the settings for the internal time clock. The Clock Setup menu is capable of:</li> <li>Setting up occupied / unoccupied modes</li> <li>Adjusting the time and date</li> <li>For additional information, please refer to page 15</li> </ul>                                                                                                    |
| Press (ENTER) to go to<br>*MISC INFO* menu.<br>Press (up or down) for<br>more menu options.   | The <b>MISC INFO</b> menu displays the version of the program and the DDC Code<br>programmed. The DDC Code provides details of how the unit was ordered and intended<br>to operate. Both the program version and the DDC Code are required when contacting<br>the factory for assistance.<br>For additional information, please refer to page 16                                                                                                    |
| Press (ENTER) to go to<br>*UNIT ON/OFF* menu.<br>Press (up or down) for<br>more menu options. | The <b>UNIT ON/OFF</b> menu allows the user to turn the unit on and off from the controller.<br>For additional information, please refer to page 16                                                                                                    |
| End of MAIN MENU<br>Hrs:min:sec<br>month/day/year                                             |                                                                                                    |

### UNIT STATUS MENU

Access the UNIT STATUS menu through the Main Menu. Scroll through the menu screens using the (+) (+) keys. Screens with a dashed line border are dependent upon an optional accessory and may not always appear.

| "STATUS LINE"                       | The Status Line displays whi                                                                                                    | CH MODE THE UNIT IS IN.                                                                                                    |  |  |  |  |
|-------------------------------------|----------------------------------------------------------------------------------------------------|----------------------------------------------------------------------------------------------------|--|--|--|--|
| System Status                       | Possible modes include:                                                                                                    |                                                                                                    |  |  |  |  |
| briminisec                          | A. Initial Delay                                                                                                    | J. Sys On-Dehumidifying                                                                                                    |  |  |  |  |
| mm/dd/yaaay                         | B. Opening Dampers                                                                                                    | K. Sys On-Dehum & Reheat                                                                                                    |  |  |  |  |
| mm/ dd/ yyyy                        | C. Exhaust Fan Starting                                                                                                    | L. Unoccupied-Unit Off                                                                                                    |  |  |  |  |
|                                     | D. Supply Fan Starting                                                                                                    | M. Unoccupied-Heating                                                                                                    |  |  |  |  |
|                                     | E. System On                                                                                                    | N. Unoccupied-Cooling                                                                                                    |  |  |  |  |
|                                     | F. Defrost Mode Active                                                                                                    | O. Manual Override!!                                                                                                    |  |  |  |  |
|                                     | G. Sys On-Economizer                                                                                                    | P. Remote Off                                                                                                    |  |  |  |  |
|                                     | H. Sys On-Heating                                                                                                    | Q. Press Alarm Button!                                                                                                    |  |  |  |  |
|                                     | I. Sys On-Cooling                                                                                                    |                                                                                                    |  |  |  |  |
| "STATUS LINE"<br>Outside: 000. 0° F | The temperatures on this sc<br>sensors in the unit.                                                                                                    | REEN DISPLAY REAL-TIME CONDITIONS FROM THE                                                                                                    |  |  |  |  |
| Cold Coil: 000. 0° F                | screen.                                                                                                    | ximately 3 minutes), the controller will revert to this                                                                                                    |  |  |  |  |
| "STATUS LINE"                       | The temperature on this scr                                                                                                    | EEN REPRESENTS THE REAL-TIME CONDITIONS                                                                                                    |  |  |  |  |
| Room: 000. 0° F                     | BASED ON THE SENSOR IN THE ROOM.                                                                                                    |                                                                                                    |  |  |  |  |
|                                     | This screen only appears if the re<br>BC4 on the controller.                                                                                           | oom supply temp reset sensor is wired into B4 and                                                                                                    |  |  |  |  |
| "STATUS LINE"                       | The controller displays the the Supply and Exhaust fans                                                                                                | RETURN SIGNAL THAT IS BEING RECEIVED FROM                                                                                                    |  |  |  |  |
| Supply Fan:On<br>Exhaust Fan:On     | On indicates the fan is running. In<br>are three modes in which one fan r<br>unit, 2) Timed exhaust frost contro<br>than these three modes, if one fan | most modes of operation, both fans will be On. There<br>nay be Off while the other is On. 1) Start-up of the<br>I, and 3) Unoccupied, 100% return air mode. Other<br>is Off and the other is On, there may be a problem. |  |  |  |  |
|                                     | <b>E</b> NERGY RECOVERY WHEEL OPER                                                                                                    | ATION IS DISPLAYED AS A PERCENT.                                                                                                    |  |  |  |  |
| "STATUS LINE"                       | If the unit does not contain a VFD o                                                                                                    | on the wheel motor, then 0% = OFF; 100% = ON. If                                                                                                    |  |  |  |  |
| Energy Recovery                     | the unit contains a VFD to modulat                                                                                                    | e the wheel speed for frost control or economizer                                                                                                    |  |  |  |  |
| Wheel: 000% Speed                   | operation, this screen will display the percentage directly proportional to the 0-10 VDC                                                               |                                                                                                    |  |  |  |  |
|                                     | signal being sent to the wheel VFD                                                                                                    |                                                                                                    |  |  |  |  |
|                                     | 0 VDC = 000%, 10 VDC = 1                                                                                                    | 100%                                                                                                    |  |  |  |  |
|                                     | To override: 'MANUAL OVERRIDE'                                                                                                    | menu >Energy Recovery Wheel Override                                                                                                    |  |  |  |  |
| "STATUS LINE"                       | This screen displays the coo                                                                                                    | LING CONTROL AS A PERCENTAGE.                                                                                                    |  |  |  |  |
| Cooling Control:000%                | This screen only appears if a coo                                                                                                    | ling option is provided.                                                                                                    |  |  |  |  |
| Compressor: ##                      | <u>Chilled Water Coil</u> : The Loop Outpu<br>000% = 0 VDC - Full Close<br>000% = 2 VDC - Full Close                                                   | ut % is directly proportional to a 0-10 VDC signal<br>ed; 100% = 10 VDC - Full Open<br>ed; 100% = 10 VDC - Full Open                                                                                                    |  |  |  |  |
|                                     | The cooling control valve can eithe<br>valve installed. The user may need<br>cooling correlates with a 2-10 VDC                                        | er be <b>0-10 VDC</b> or <b>2-10 VDC</b> depending upon the to adjust the <b>I/O SETUP</b> menu so that 0-100% signal (0-10 VDC is default).                                                                             |  |  |  |  |

To adjust: 'I/O SETUP' menu> Analog Output Y3

DX Coil: Cooling Control displays compressor engagement as a percent

- 000% Compressors OFF
  - 050% First compressor ON
  - 100% First & second compressor ON First compressor ON
- (1 or 2 compressor system)
  - (2 compressor system)
  - (2 compressor system) (1 compressor system)

### **UNIT STATUS MENU - continued**

| "STATUS LINE"        |  |
|----------------------|--|
| Cooling Control:000% |  |

Compressor: ##

**"STATUS LINE"** Hot Gas Reheat:000% Heater Control:000% This screen displays the cooling control as a percentage (continued)

The Compressor line indicates which compressor is ON

- First compressor 1 2
  - Second compressor
- 12 Both compressors

To override: 'MANUAL OVERRIDE' menu >Cooling Loop Override

#### This screen displays the current reheat and heat operation of the unit.

Hot Gas Reheat only appears if provided with unit.

Hot Gas Reheat operation is on/off control displayed as a percent. 100% is ON and 000% is OFF

To override: 'MANUAL OVERRIDE' menu >Hot Gas Reheat Override

For Modulating Hot Gas Reheat Control:

000% is OFF and 001% HGRH is ON and the airflow damper is modulating between 4 VDC and 10 VDC.

Heater Control displays the real-time percent heater output and is directly proportional to a 0-10 VDC signal provided by the discharge temperature sensor. To override: 'MANUAL OVERRIDE' menu >Heating Loop Override

Electric Heater: The Heater Control % is directly proportional to a 0-10 VDC signal being sent to the SCR controller in the electric heater's control center.

- 000% = 0 VDC = 0 kW output
- 100% = 10 VDC = Maximum kW output

Indirect Gas Furnace: The Heater Control % is directly proportional to a 0-10 VDC signal being sent to the indirect gas furnace control board. The first stage is full ON at a 1% Heater Control. Once the Heater Control reaches 50%, the second stage modulates between 50% and 100% output.

| 001 – 049% | First stage: ON, Second stage: OFF                |
|------------|---------------------------------------------------|
| 050 – 100% | First stage: ON, Second stage: Modulating between |
|            | 50% and 100% output                               |

Hot Water Heater: The heating control valve (supplied by others) can either be 0-10 VDC or 2-10 VDC depending upon what valve is installed. The user may have to adjust the 'I/O SETUP' menu so that a 0-100% heating correlates with a 2-10 VDC signal (0-10 VDC is default).

To adjust: 'I/O SETUP' menu >Analog Output Y2

adjustable on the wheel pressure switch.

The unit contains a wheel pressure drop sensor to indicate whether THE PRESSURE ACROSS THE WHEEL IS NORMAL OR HIGH.

This screen only appears if a frost control method was provided. A status of High is an indication of frost accumulation. The pressure set point is

This screen indicates whether the electric preheat frost control is on OR OFF.

This screen only appears if Electric Preheat frost control was provided. To override: 'MANUAL OVERRIDE' menu > Energy Recovery Wheel Preheater

**"STATUS LINE"** Energy recovery wheel differential pressure is: Normal

**"STATUS LINE"** Preheat heater: OFF

End of status menu

### SET POINTS MENU

Access the **SET POINTS** menu through the Main Menu. Scroll through the menu screens using the  $(\mathbf{+})(\mathbf{+})$  keys.

#### \*\*\*ACCESS DENIED\*\*\*

Enter Password:0000 WRONG PASSWORD

#### Unit Set Points

Supply set pt is currently=###.#°F This set pt is reset up/down by the DDC.

## **T**HIS SCREEN CAN BE LOCKED TO PREVENT TAMPERING WITH THE SETTINGS. **F**ROM THE FACTORY, ACCESS IS NOT PASSWORD PROTECTED TO ALLOW QUICKER START-UP.

To set the password, go to the 'PROGRAM' menu by pressing the (Prg) button. Once there, scroll down until you arrive at the Change Password screen. The 'Level 1' password protects the 'SET POINTS' menu.

#### This screen displays the current discharge set point for the unit, which is the temperature the unit is trying to discharge.

If there is no room temperature sensor (nothing wired to terminals B4 and BC4 on controller), the controller changes the supply air discharge temperature of the unit based on the outdoor air temperature (refer to outdoor air reset function below). With no room temperature sensor, a BMS can override the controller and input directly the desired supply temperature for the unit.

If a room temperature sensor is connected to terminals B4 and BC4 on the DDC controller, then the supply temperature of the unit is adjusted based on the difference between the actual room temperature (reading from the room temperature sensor) and the desired room temperature which is programmed into the controller (refer to *Room Set Point* screen below). With a room temperature sensor connected to the controller, a BMS can override the controller and input directly the desired room set point. This new desired room set point will be used for comparing with the actual room temperature. To activate the BMS override temperatures, refer to the **Program Menu** and change the **Set Point Source** screen to BMS Interface.

| Supply Air Reset |         |  |  |  |
|------------------|---------|--|--|--|
| Outside          | Supply  |  |  |  |
| 060.0°F>         | 072.0°F |  |  |  |
| 070.0°F>         | 060.0°F |  |  |  |
|                  |         |  |  |  |

#### **T**HESE PARAMETERS DICTATE THE OPERATION OF THE OUTDOOR AIR RESET FUNCTION IN THE CONTROLLER.

This screen does not appear when the room supply temp sensor is wired into terminals B4 and BC4 on the controller.

The unit monitors the outdoor air temperature and adjusts the desired supply temperature accordingly. For example, when the outdoor air is below  $60.0^{\circ}$ F, the controller will change the Supply set pt to  $72.0^{\circ}$ F. If the outdoor air is above  $70.0^{\circ}$ F, the controller would change the Supply set pt to  $60.0^{\circ}$ F. If the outdoor air temperature is between  $60.0^{\circ}$ F and  $70.0^{\circ}$ F, the Supply discharge temperature changes according to the outdoor air reset function. A visual representation of the outdoor air reset function is shown.

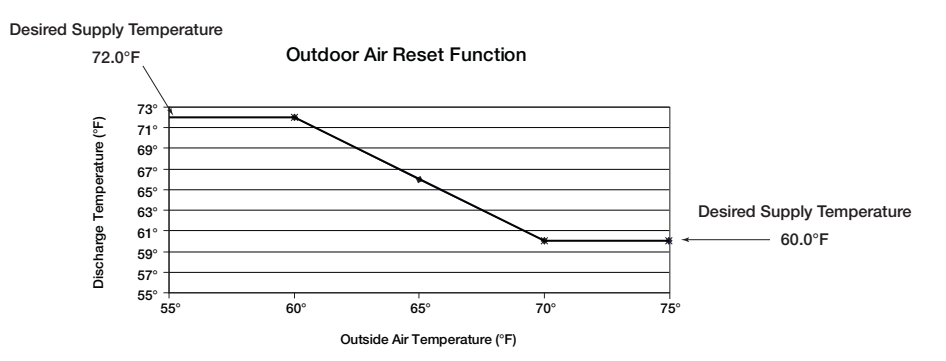

### **SET POINTS MENU - continued**

Room Set Point Local set pt:72.0°F

Supply Reset Limits Supply Min:055.0°F Supply Max:090.0°F

Cold coil set point Normal Mode:55.0°F Dehumidify:50.0°F Active set pt:55.0°F

Unit will energize to maintain unocc room set points. Differential:5.0°F

| Unoccupied | l room set     |
|------------|----------------|
| point      |                |
| 1          | Heating:65.0°F |
|            | Cooling 85 0°E |
| l .        | 0001119.00.01  |

Heater Lockout Lockout heater when outside air >:70.0°F Hysteresis=02.0°F

#### This screen displays the space temperature set point.

This screen only appears if the room supply temp sensor is wired into terminals B4 and BC4 on the controller.

The unit will reset the unit discharge temperature up and down to maintain the local set point. If a BMS is interfaced with the controller, the user has the capability to dictate the desired Room set point through the BMS. The screen will show a BMS set point and an Active set point. The Active set point is the room temperature the controller is currently trying to maintain.

#### This screen displays the minimum and maximum supply air temperature.

This screen only appears if the room supply temp sensor is wired into terminals B4 and BC4 on the controller.

The supply air temp will integrate SLOWLY down (PI loop) towards this minimum set point to maintain room temperature. The supply air temp will integrate SLOWLY up (PI loop) towards this maximum set point to maintain room temperature.

#### This screen displays the temperature set points for the cooling coils.

This screen only appears if a Cooling option was provided with the unit. The Normal Mode set point is the after coil temperature the unit will maintain under standard operation. If a Humidistat was provided with the unit, the Dehumidify set point is the temperature the cooling coil will discharge on a call for dehumidification from a humidistat.

The Active set pt is the temperature that the unit is currently trying to maintain off the coil.

# This screen displays the Differential set point for the heating and cooling modes.

This screen only appears if the 7th character in the DDC Code is set to 1, meaning the "Cycle on Room" unoccupied mode was chosen. Operation in "Cycle on Room" unoccupied mode requires the room sensor be wired into terminals B4 and BC4, and a night setback damper in the unit.

This differential acts as a hysteresis to keep the heating and cooling from cycling too often. For example, on a call for heating (room temp. set point - differential,  $65.0^{\circ}$ F- $5.0^{\circ}$ F= $60.0^{\circ}$ F) supply fan cycles on. Unit cycles off when the room temperature reaches the Unoccupied room set point ( $65.0^{\circ}$ F, adjustable). For cooling, the differential is added to the Unoccupied room set point ( $85.0^{\circ}$ F+ $5.0^{\circ}$ F= $90.0^{\circ}$ F) to cycle supply fan on. Unit cycles off when the room temperature reaches Unoccupied room set point ( $85.0^{\circ}$ F).

# This screen displays the room set points which dictate the unit heating and cooling operation during unoccupied mode.

This screen only appears if the "Cycle on Room" unoccupied mode was chosen for the unit. A room sensor temp. must be wired into terminals B4 and BC4 on the controller, and the unit must have a night setback damper.

In Unoccupied Mode when the temperature falls below the room Heating set point (hysteresis =  $5^{\circ}$ F), the supply fan and unit heating will turn on. Unit will discharge the Supply Max temperature per the 'Supply Reset Limits' screen above until the room set point is satisfied. Unit will then shut down. In Unoccupied Mode when the temperature rises above the Cooling set point (hysteresis =  $5^{\circ}$ F), the supply fan and unit cooling will turn on. Unit will discharge the Supply Min temperature per the 'Supply Reset Limits' screen above until the norm temperature set point is satisfied. Unit will then shut down.

# This controller will lock the heating section off when the outdoor air temperature is above the set point (factory default = $70^{\circ}F$ ).

This screen only appears if a Heating option was provided with the unit.

A Hysteresis of 2°F helps to avoid short cycling of the heater. The hysteresis is similar to a deadband above and below the Lockout heater set point.

(Example: If Lockout = 70°F, heating is locked out for outside air conditions above 72°F and enabled below 68°F).

Lockout dehumidification until outside air is:10.0°F above cold coil set point

Economizer Lockout Lockout econo when outside air <:40.0°F Hysteresis=02.0°F

Supply air low limit alarm when supply is less than: 35.0°F Alarm delay:300s

Defrost Allow wheel defrost mode when outside is less than: 05.0°F This controller will lock the cooling section off when the outdoor air temperature is below the Cooling Lockout set point (factory default =  $55^{\circ}$ F).

This screen will only appear if Cooling was provided with the unit.

SET POINTS MENU - continued

There is a built in hysteresis of  $2^{\circ}F$  which prevents the compressors from short cycling. The hysteresis is similar to a deadband above and below the lockout set point. (Example: If Lockout =  $55^{\circ}F$ , cooling is locked out below  $53^{\circ}F$  and end enabled above  $57^{\circ}F$  outside air temp).

# This screen displays the temperature difference at which the dehumidification on the unit is locked out (factory default = 10°F).

This screen will only appear if cooling was provided with the unit. This setting prevents the unit from operating in dehumidification mode when outdoor air conditions are relatively cool. For example, if the cold coil set point is 55°F, dehumidification mode cannot operate until the outdoor air is at least 65°F.

#### **E**CONOMIZER **L**OCKOUT PREVENTS THE UNIT FROM GOING INTO ECONOMIZER MODE WHEN OUTDOOR AIR CONDITIONS ARE TOO COLD.

This screen only appears if economizer was provided with the unit.

The lockout prevents outdoor air from 1) entering the space at too cold of a temperature or 2) entering heating and cooling coils at conditions that could freeze the coils. Built-in hysteresis of 2°F. The hysteresis is similar to a deadband above and below the lockout set point.

(Example: If Lockout = 40°F, economizer is locked out below 38°F and enabled above 42°F outside air temp)

#### This screen displays what the low temperature limit is for the unit.

If the unit supply discharge temperature falls below Supply Air Low Limit set point (factory default 35F) for a period of time (factory default 300 sec) the unit will shut down and an alarm will be signaled. The purpose of the Discharge Freeze Protection is to protect the building and contents from low temperature supply air. It is NOT designed to protect the Energy Recovery unit.

If the Energy Recovery unit does not have CW or HW coils (has only no heat, IG heat, electric heat, no cooling, or Dx cooling) it should not need additional protection from freezing. If the Energy Recovery unit does have CW or HW coils, please contact the factory for more details.

This screen displays the temperature at which the unit will begin frost control mode.

This screen only appears if a frost control method was provided with the unit. The energy wheel transfers both latent and sensible energy at relatively similar efficiencies. Therefore, in most applications where indoor mositure levels are below 35% RH, frost typically will not occur on the energy wheel until outdoor air temperatures are below 5°F. Consult the factory if you have any concerns regarding your specific application.

End of Set Points

### MANUAL OVERRIDE MENU

Access the **OVERRIDES** menu through the Main Menu. Scroll through the menu screens using the  $(\star)(\star)$  keys.

\*\*\*ACCESS DENIED\*\*\*

Enter Password:0000 WRONG PASSWORD

Manual override of control loops (Unit must be ON) This screen can be locked to prevent tampering with the settings. FROM THE FACTORY, ACCESS IS NOT PASSWORD PROTECTED TO ALLOW QUICKER START-UP.

To set the password, go to the 'PROGRAM' menu by pressing the (reg) button. Once there, scroll down until you arrive at the Change Password screen. The 'Level 1' password protects the 'OVERRIDES' Menu.

THE OVERRIDE MENU IS USED FOR MANUAL OVERRIDE OF THE CONTROL LOOP.

To manualy override a function, change the status "AUTO" to "MANUAL".

THE USER CAN OVERRIDE THE ENERGY RECOVERY WHEEL OPERATION.

This screen only appears if there is not a VFD operating the energy wheel. When the wheel is in MANUAL mode, use the arrow buttons to turn the wheel ON or OFF.

#### THE USER CAN OVERRIDE THE ENERGY RECOVERY WHEEL OPERATION.

This screen only appears if the Modulating Wheel Frost Control or Modulating Wheel Economizer was provided with the unit.

When the wheel is in MANUAL mode, use the arrow buttons to change the % Speed to vary the wheel rotational speed. The % Speed is directly proportional to a 0-10V signal being sent to the energy wheel VFD.

#### THE USER CAN OVERRIDE THE COOLING LOOP OPERATION.

This screen only appears if a cooling option was provided with the unit.

When the cooling loop override is in MANUAL mode, use the arrow buttons to vary the % output.

Chilled Water Coil: Loop Output % is directly proportional to a 0-10 VDC or 2-10 VDC signal.

000% = 0 VDC = Full Closed; 100% = 10 VCD = Full Open

000% = 2 VDC = Full Closed; 100% = 10 VCD = Full Open

2 Stage DX Coil: Loop Output displays compressor engagement as a percent.

Compressor OFF 000%

- **First Compressor ON** 050%
- 100% First & Second Compressor ON

Second stage will NOT disengage until Loop Output is below 50%

First stage will NOT disengage until Loop Output is 0%

1 Stage DX Coil: Loop Output displays compressor engagement as a percent.

- 000% Compressor OFF
- 100% Compressor ON

In a single stage DX cooling system, the compressor engages when the Loop Output is 100%. Once the compressor is engaged, it will not disengage until the Loop Output is 0%.

Note: Damage can occur to compressors from short-cycling, therefore the controller has built-in time delays which are effective upon each engagement of a compressor.

| Energy recovery |
|-----------------|
| wheel override  |
| Wheel:AUTO      |
| Wheel:OFF       |
|                 |

| Energy recovery wheel override |           |
|--------------------------------|-----------|
| W                              | heel:AUTO |
| % Sp                           | beed:000% |

| Cooling loop     |   |
|------------------|---|
| Cooling:AUTO     | 1 |
| Loop output:000% |   |
|                  | ł |

### **MANUAL OVERRIDE MENU - continued**

Heater loop override. Heating:AUTO Loop output:000%

#### THE USER CAN OVERRIDE THE HEATING OPERATION.

This screen only appears if a Heating option was provided with the unit.

To manually override the heating, adjust the Heating status from AUTO to MANUAL. When the Heating loop override is in MANUAL mode, use the arrow buttons to vary the % output.

<u>Hot Water Coil</u>: The Loop Output % is directly proportional to a 0-10 VDC or 2-10 VDC signal being set to the hot water valve.

000% = 0 VDC = Full Closed; 100% = 10 VDC = Full Open

000% = 2 VDC = Full Closed; 100% = 10 VDC = Full Open

<u>Electric Heater</u>: The Loop Output % is directly proportional to a 0-10 VDC signal being sent to the SCR controller in the electric heater's control center.

000% = 0 VDC = 0 kW output

100% = 10 VDC = Maximum kW output

Indirect Gas Furnace: The Heater Control % is directly proportional to a 0-10 VDC signal being sent to the indirect gas furnace control board. Where the first stage is full ON at a 1% Heater Control. Once the Heater Control reaches 50%, the second stage modulates between 50% and 100% output.

001% - 049%: First stage: ON, Second stage: OFF

050% - 100% First stage: ON, Second stage: Modulating between 50% and 100% output

| Hot gas: AUTO<br>Hot gas: OFF |
|-------------------------------|

#### THE USER CAN OVERRIDE THE HOT GAS REHEAT OPERATION.

This screen only appears if the On/Off Hot Gas Reheat option was provided with the unit.

To manually override the Hot gas reheat loop, adjust the Hot gas status from AUTO to MANUAL. When the Hot Gas Reheat loop is in MANUAL mode, use the arrow buttons to open or close the HGRH valve (ON = Open, OFF = Closed).

| Hot gas reheat loop |
|---------------------|
| override            |
| Hot gas: AUTO       |
| Loop output:000%    |
|                     |

#### THE USER CAN OVERRIDE THE HOT GAS REHEAT OPERATION.

This screen only appears if the Modulating Hot Gas Reheat option was selected with the unit.

To manually override the Hot gas reheat loop, adjust the Hot gas status from AUTO to MANUAL. When the Hot Gas Reheat loop is in MANUAL mode, press the up and down arrow to vary the Loop output %. The Loop output % is directly proportional to a 0-10 VDC signal being sent to the HGRH controller.

000% = 0 VDC = Full Closed

100% = 10 VDC = Full Open

| Energy recovery wheel preheater |
|---------------------------------|
| Preheater:AUTO                  |
|                                 |

#### THE USER CAN OVERRIDE THE ENERGY RECOVERY WHEEL PREHEATER.

This screen only appears if the Electric Preheat Frost Control option was provided with the unit.

To manually override the Electric Preheater, adjust the Preheater status from AUTO to MANUAL. When the Energy Recovery wheel preheater is in MANUAL mode, use the arrow buttons to turn the Electric Preheater ON or OFF.

End of manual overrides

### **I/O SETUP MENU**

Access the I/O SETUP menu through the Main Menu. Scroll through the menu screens using the  $\checkmark$   $\diamond$  keys.

Sensor Calibration: Measure the actual temperature and find the difference from the Sensor Temp (uncalibrated). This difference becomes the Offset and once the Offset is input to the controller, the Actual Temp should match the actual measured temperature.

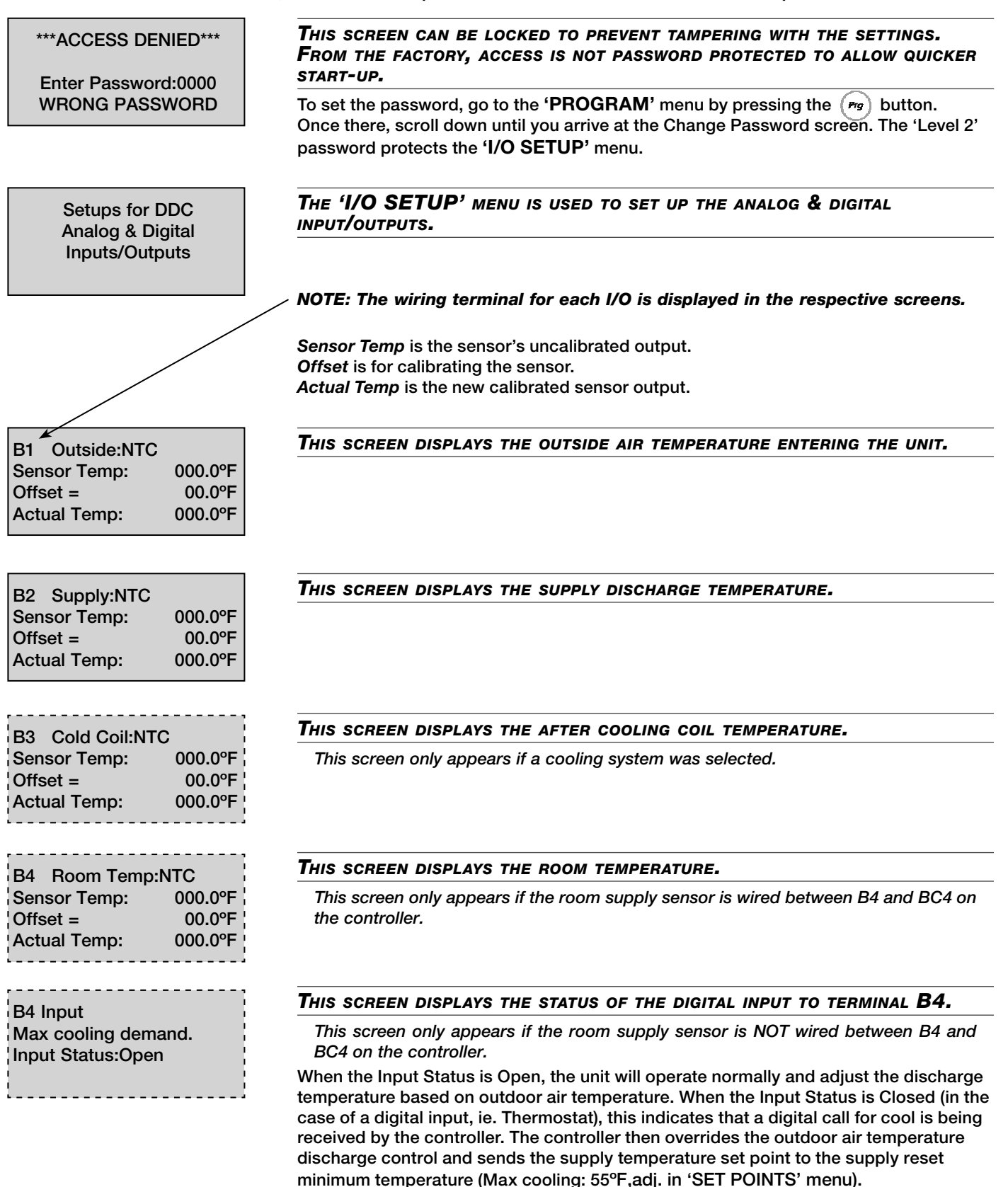

### I/O SETUP MENU - continued

# B5 Dehumidify:ON/OFF Input Status:Open

#### This screen displays the status of the dehumidification mode.

This screen only appears if there is a humidistat wired to terminals B5 and BC5 on the controller.

When the Input Status is Open, there is no call for dehumidification. When the Input Status is Closed, the cold-coil set point is reset for further dehumidification.

#### ANALOG OUTPUTS - PARAMETERS

The Analog Output screens allow the user to adjust the analog outputs for the energy recovery wheel, heating, cooling, and hot gas reheat operation. The factory defaults are provided in the screens shown and are designed to operate with any factory supplied components. Chilled water valves, hot water valves, DX distributors, or HGRH valves provided by others may require adjustments to the following screens to properly operate the components.

| Analog output Y1                      | <b>T</b> his screen displays the correlation between the <b>A</b> nalog output $\%$ and the voltage signal for the energy recovery wheel.                                                                                            |
|---------------------------------------|----------------------------------------------------------------------------------------------------|
| Output 0%> 100%<br>SIGNAL 00.0V 10.0V | *** <b>DO NOT ADJUST THIS SETTING</b> ***<br>This screen may relate to on/off or modulating control depending upon what<br>accessories were ordered with the unit. The energy recovery wheel is factory-installed<br>and programmed. |
| Analog output Y2<br>Heater            | This screen displays the correlation between the Analog output % and the voltage signal for the heating (ie. $60\% = 6$ VDC).                                                                                                    |
| Output 0%> 100%                       | This screen only appears if Heating was provided with the unit.                                                                                                    |
| SIGNAL 00.0V 10.0V                    | The Output and SIGNAL will provide the appropriate control of a hot water coil, electric heater, or indirect gas furnace. User can change the SIGNAL range if required. Factory defaults are 0-10 VDC.                               |
|                                       | NOTE: This is where the user would adjust for a Heating Control Valve that is 2-10 VDC rather than 0-10 VDC.                                                                                                    |
| Analog output Y3                      | This screen displays the correlation between the Analog output % and the voltage signal for the heating (ie. $60\% = 6$ VDC).                                                                                                    |
| Output 0%> 100%                       | This screen only appears if Chilled Water was provided with the unit.                                                                                                    |
| SIGNAL 00.0V 10.0V                    | The Output and SIGNAL will provide the appropriate control of a chilled water coil.<br>User can change the SIGNAL range if required. Factory defaults are 0-10 VDC.                                                                  |
|                                       | NOTE: This is where the user would adjust for a Cooling Control Valve that is 2-10 VDC rather than 0-10 VDC.                                                                                                    |
| Analog output Y4                      | This screen displays the correlation between the Analog output % and the voltage signal for the hot gas reheat (ie. $60\% = 6$ VDC).                                                                                                 |
| Output 0%> 100%                       | This screen only appears if HGRH was provided with the unit.                                                                                                    |

Output0% --> 100%This screen only aSIGNAL00.0V10.0VThe Output and SIGhot gas reheat coil.hot gas reheat coil.

0-10 VDC.

The Output and SIGNAL will provide the appropriate control of a on/off or modulating hot gas reheat coil. User can change the SIGNAL range if required. Factory defaults are

#### **DIGITAL INPUTS - PARAMETERS**

#### WARNING!

The following screens show the factory defaults for each parameter. Do **NOT** change parameters unless you are absolutely certain the parameter needs to be modified. Unit will not function properly and damage may occur to the unit if the parameters do not match the contact requirements of the components.

Digital Input (ID1) Supply proving switch Alarm: Open Status:Closed

# This screen displays the alarm status mode of the supply proving switch.

When the Supply proving switch alarm is triggered, the fan is not seeing airflow and the unit will shutdown and alarm. The Alarm parameter allows the user to select Open or Closed for the contact position that will trigger the alarm. Status displays the real time status (Open/Closed) of the digital input.

NOTE: The controller is only monitoring the contact position -- Not the actual operation of the fan.

### I/O SETUP MENU - continued

Digital Input (ID2) Wheel pressure switch High pressure=Closed Status:Open

#### This screen displays the alarm status mode of the energy recovery WHEEL PRESSURE SWITCH.

When the Wheel pressure switch alarm is triggered, the wheel has excessive frost or dirt build-up. The High pressure parameter allows the user to select Open or Closed for the contact position that will trigger the alarm. Status displays the real time status (open/closed) of the digital input.

Digital Input (ID3) Wheel rotation alarm Alarm:Closed Status:Open

Digital Input (ID4)

Unit ON/OFF control

#### This screen displays the alarm status mode of the energy recovery WHEEL ROTATION SENSOR.

When the Wheel rotation alarm is triggered, the wheel has stopped rotating. Refer to 'PROGRAM' menu for wheel rotation alarm delay. Status displays the real time status (open/closed) of the digital input.

### This screen displays the status mode of the remote input for unit on/ OFF CONTROL.

The Unit ON when parameter allows the user to select Open or Closed for the contact position that will energize the unit. Status displays the real time status (open/closed) of the digital input.

#### This screen displays the alarm status mode of the exhaust fan.

When the Exhaust proving switch alarm is triggered, the fan is not seeing airflow and the unit will shutdown and alarm. The Alarm parameter allows the user to select Open or Closed for the contact position that will trigger the alarm. Status displays the real time status (open/closed) of the digital input.

# Occupied when:Open

#### This screen displays the alarm status of the Occupied/Unoccupied **OPERATION.**

While in Input ID6 mode, (refer to 'PROGRAM' menu) the input from ID6 will send the unit into occupied or unoccupied mode. If in BMS or Time Clock mode, a 24 VDC input from ID6 will override the system operation from unoccupied (refer to 'TIME CLOCK' menu for actual override time period) to occupied (but not occupied to unoccupied) mode for a specific override. The Occupied when parameter allows the user to select Open or Closed for the contact position that will indicate Occupied operation. Status displays the real time status (open/closed) of the digital input.

Digital Input (ID7) **Dirty filter switch** Alarm:Closed Status:Open

### **Digital Input (ID8)** Compressor limits Alarm:Open Status:Closed

#### End of I/O setups

#### This screen displays the alarm status mode of the dirty filter switch.

The Alarm parameter allows the user to select Open or Closed for the contact position that will trigger the alarm. Status displays the real time status (open/closed) of the digital input.

#### This screen displays the alarm status mode of the compressors.

This screen only appears if DX cooling was provided in the unit.

The Alarm parameter allows the user to select Open or Closed for the contact position that will trigger the alarm. Status displays the real time status (open/closed) of the digital input. Based on factory defaults, the DX staging will lockout and alarm when the Status is Open.

Status:Open Digital Input (ID5)

Unit ON when: Closed

Exhaust proving switch Alarm:Open Status:Closed

Digital Input (ID6) Occupied/Unoccupied Status:Closed

### TIME CLOCK MENU

Access the **CLOCK SETUP** menu through the Main Menu. Scroll through the menu screens using the  $(\mathbf{*})(\mathbf{\uparrow})$  keys.

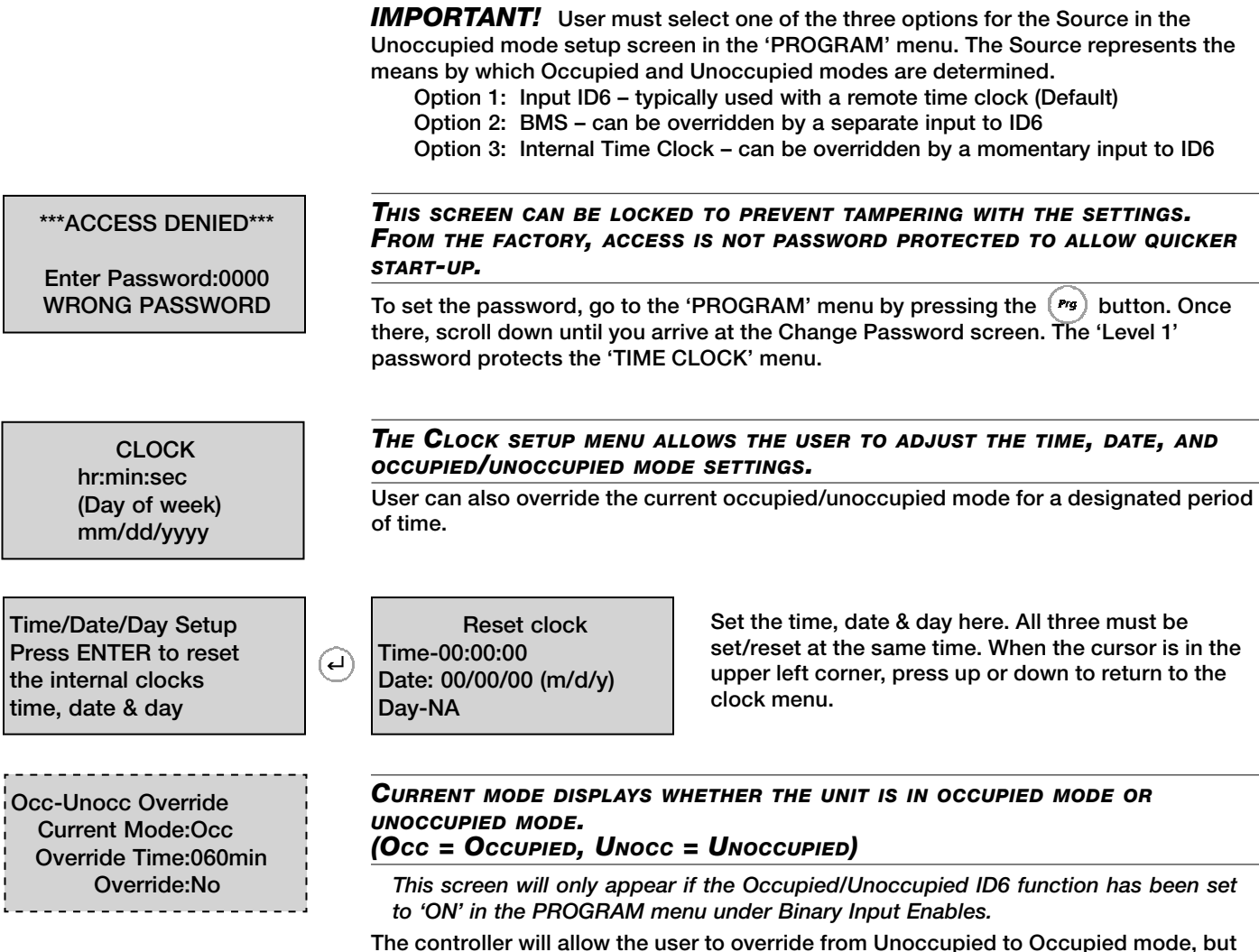

The controller will allow the user to override from Unoccupied to Occupied mode, but not vice versa. This can be performed by changing this screen to Yes, or it can also be done through a momentary 24 VDC input to terminal ID6. After the Override Time expires, the clock returns to the 7-day schedule.

# The following screens only appear if Option 3, the Internal Time Clock function, has been enabled in the Program Menu.

Enable Occ/Unocc Mon:Yes Tue:Yes Fri:Yes Wed:Yes Thu:Yes Sat:Yes Sun:Yes

| Occu | pied Un | occup |
|------|---------|-------|
| Mon  | 06:00   | 18:00 |
| Tue  | 06:00   | 18:00 |
| Wed  | 06:00   | 18:00 |
|      |         |       |

| Öcci | ipied Un | occup |
|------|----------|-------|
| Thu  | 06:00    | 18:00 |
| Fri  | 06:00    | 18:00 |
|      |          |       |
|      |          |       |

. . . . . . . . . . . . . . . . . . .

This screen allows the user to enable/disable Unoccupied mode for each day of the week.

Selecting 'No' means the unit will operate in an Occupied mode only. Selecting 'Yes' means the unit will operate in an Occupied mode and an Unoccupied mode.

Enter the desired Occupied/Unoccupied start times for each day (24 hour time scale).

Enter the desired Occupied/Unoccupied start times for each day (24 hour time scale).

|                                                                                     | TIME CLOCK MENU - continued                                                                                                    |
|-------------------------------------------------------------------------------------|----------------------------------------------------------------------------------------------------|
| Occupied Unoccup<br>Sat 06:00 18:00<br>Sun 06:00 18:00                              | Enter the desired Occupied/Unoccupied start times for each day (24 hour time scale).                                                                                              |
| Holidays<br>Holiday = unoccupied<br>mode for 24 hrs.<br># of holidays:00            | Enter the number of holidays you wish to schedule (up to 15 days can be entered).<br>Holidays must be updated every year!                                                         |
| Holiday #1<br>Month:01<br>Day:01<br>Unoccupied for 24hrs                            | The internal clock will index into unoccupied mode as long as the date is equal to a<br>date entered as a holiday (always a 24 hour period).<br>Example: New Years Day, January 1 |
| End of Clock setup                                                                  |                                                                                                    |
|                                                                                     | MISC INFO MENU                                                                                                    |
| Access the MISC INFO menu                                                           | through the Main Menu. Scroll through the menu screens using the $(\bullet)$ ( $\bullet$ ) keys.                                                                                  |
| Greenheck Fan Corp.                                                                 | <b>T</b> his screen displays the version of the program installed in the controller.                                                                                              |
| DDC Code: GY2A211X                                                                  | If contacting the factory for assistance, record the version of the program and the DDC Code displayed on this screen.                                                            |
| The DDC was supplied with<br>a user manual - if missing,<br>visit www.greenheck.com |                                                                                                    |
| End of Information menu                                                             |                                                                                                    |

### **UNIT ON/OFF MENU**

Access the UNIT ON/OFF menu through the Main Menu. Scroll through the menu screens using the (+) (+) keys.

Press (ESC) to exit Command unit on or off below. Command Unit:ON The 'UNIT ON/OFF' menu allows the user to turn the unit on and off from the controller, provided the R to G contact in the unit control center is closed.

Press Enter to highlight ON/Off in the lower right corner.

Press the the  $(\checkmark)$   $(\uparrow)$  buttons to turn unit ON or OFF.

A remote ON/OFF switch may also be wired into ID4

End of Information menu

### **PROGRAM MENU**

Access the **PROGRAM** menu by pressing (reg) key. Scroll through the menu screens using the (+) (+) keys. The program button is used to setup the control loops for economizer, defrost, heating, cooling, and reheat along with defaults for staging, supply reset, time delays, occupied mode, communications, set point source, temperature scale, and changing passwords. Adjustments to these parameters should be performed by a qualified technician. (A Level 2 password must be entered to alter any of the factory programming; factory default is 9998).

This screen can be locked to prevent tampering with the settings. \*\*\*ACCESS DENIED\*\*\* FROM THE FACTORY, ACCESS IS NOT PASSWORD PROTECTED TO ALLOW QUICKER START-UP. Enter Password:0000 To set the password, go to the 'PROGRAM' menu by pressing the (Prg) button. Once WRONG PASSWORD there, scroll down until you arrive at the Change Password screen. The 'Level 2' password protects the 'Program' menu. **Factory Setup** Consult factory before altering This screen allows the integration time for the PI control of the **Economizer Controller** ECONOMIZER AND THE TEMPERATURE BAND AROUND THE SUPPLY SET POINT TO BE ADJUSTED. Integration:300s Control Band:20°F This screen will only appear if an Economizer mode was selected with the unit. This controller uses a Proportional + Integral type control. The integration time programmed into the controller is to provide a smooth reaction to conditions, allowing for less sporadic changes in discharge temperature. To speed up reaction time, decrease the integration time. For slower reaction time, increase the integration time. When making adjustments, make them in small increments, and test the system to determine if the new setting is adequate prior to further adjustment. The band is the range that the integration will occur between. Range of Integration = Supply set pt  $\pm$  Band. ie: 50° F  $\pm$  20° F This screen allows adjustment for the Minimum ON/OFF times for the Economizer Setup ECONOMIZER. Econo on/off times This screen only appears if ON/OFF economizer was provided with the unit. Minimum ON:300s Minimum OFF:300s These minimum ON and OFF times prevent the energy wheel motor from short cycling during economizer mode. This screen displays the ON/OFF fan cycle times for the Timed Supply fan cycling EXHAUST FROST CONTROL AND ALLOWS THE USER TO ADJUST THESE defrost setup. PARAMETERS. Fan off time:005min This screen only appears if Timed Exhaust Frost Control was provided with the unit. Fan on time:030min These ON and OFF times prevent the buildup of frost when the unit is in Timed Exhaust frost control mode. This screen displays the integration time for the PI control of the **Cooling Controller** COOLING MODE, AND THE TEMPERATURE BAND AROUND THE SUPPLY SET POINT. Integration:300s This screen only appears if a Cooling option was provided with the unit. Band:20°F This controller uses a Proportional + Integral type control. The integration time programmed into the controller is to provide a smooth reaction to conditions, allowing for less sporadic changes in discharge temperature. To speed up reaction time,

decrease the integration time. For slower reaction time, increase the integration time. When making adjustments, make them in small increments, and test the system to determine if the new setting is adequate prior to further adjustment. The band is the range that the integration will occur between.

Range of Integration = Supply set pt  $\pm$  Band. ie: 50° F  $\pm$  20° F

### **PROGRAM MENU - continued**

Compressor Setup # of stages:2 Minimum ON:030s Minimum OFF:180s

Compressor Setup Between stages:240s Lead-Lag:YES Lead-Lag Time:100hrs

# Stage1:ON@050%OFF00% Stage2:ON@100%OFF50%

Lead-Lag Note Stage:12 Compressor Lead:12 Compress Lag:21

| Compressor will lockout if |
|----------------------------|
| safety switches (ID8) trip |
| 3 times in:120 min         |
|                            |

# Heater Controller Integration:300s Band:20°F

This screen displays the number of stages provided with the unit and shows the compressor Minimum ON and OFF times (in seconds).

This screen only appears if DX cooling was provided with the unit. The purpose of having minimum ON/OFF times is to prevent the compressor from short cycling.

①Do not change the defaults shown without consulting the factory.

# This screen displays the delay time between stages, along with the Lead-Lag time programmed for the compressors.

This screen only appears if 2-stage DX cooling (2 compressors) was provided with the unit.

Between Stages is the time delay (in seconds) between the first and second compressors engaging. Lead-Lag governs whether the stages will reverse operation order after some period of time designated by the Lead-Lag Time setting (Factory Default: YES, 100hrs.). The Lead-Lag Time is the duration of time the unit will operate before reversing the DX staging. In other words, based on the factory default, Compressor 1 will engage before Compressor 2 for 100 hours of operation. After 100 hours, the order reverses and Compressor 2 will engage first. This cycle will continue indefinitely.

# This screen shows when each compressor in a single or two stage DX unit will engage and disengage.

This screen only appears if DX cooling was provided with the unit.

Each compressor will engage and disengage based upon the percentage of cooling that the user inputs (refer to Cooling Loop Override screen on the 'MANUAL OVERRIDE' menu).

# This screen allows for adjustments to be made to the order of which compressors will engage.

*This screen only appears if 2-stage DX cooling was provided with the unit.* This screen shows the order in which the compressors will engage when operating in the lead-lag setup.

# If the controller detects three (3) alarms in the time period shown, it will shut off the compressors as a safety measure.

This screen only appears if DX cooling was provided with the unit.

The safety lockout screen monitors the safety loop of the DX system, including high limit, low limit, and ambient temps. If the controller detects three (3) trips within 120 minutes, the controller will shut down the DX system. (Example: If the low limit switch trips, automatically resets, and then trips two more times within 120 minutes, the DX system will shut down). If there is a fatal trip, such as a high limit pressure switch trip, the DX system will not run and the controller will signal an alarm after trying three times unsucessfully to start the DX cooling process.

# This screen displays the integration time for the **PI** control of the heating mode and the temperature band around the **S**upply set point.

This screen only appears if a Heating option was provided with the unit.

This controller uses a Proportional + Integral type control. The integration time programmed into the controller is to provide a smooth reaction to conditions, allowing for less sporadic changes in discharge temperature. To speed up reaction time, decrease the integration time. For slower reaction time, increase the integration time. When making adjustments, make them in small increments, and test the system to determine if the new setting is adequate prior to further adjustment. The band is the range that the integration will occur between.

Range of Integration = Supply set pt ± Band. ie: 50° F ± 20° F

Will heater be used This screen only appears if a Heating option was provided with the unit and the unit for reheat during does NOT have hot gas reheat. dehumidification? **Reheat:Enable** If it is desired that the heater be used to reheat the air off the cooling coil when in dehumidification, adjust this screen so the Enable is displayed. This screen allows the user to Enable the heater to provide additional Will heater be used for REHEAT. reheat along This screen only appears if Hot Gas Reheat and a Heating option was provided with with the hot gas? the unit. Heater:Disable Setting the Heater parameter to Enable allows the Heating option to provide additional reheat above and beyond what the Hot Gas Reheat can provide. This would typically only be used if the discharge temperature off the Hot Gas Reheat coil was too cold for the space. This screen displays the integration time for the **PI** control of the hot Hot Gas Controller GAS REHEAT MODE AND THE TEMPERATURE BAND AROUND A SET POINT. These parameters may be adjusted if necessary. This screen only appears if a Hot Integration:300s Gas Reheat option was provided with the unit. Band:20°F This controller uses a Proportional + Integral type control. The integration time programmed into the controller is to provide a smooth reaction to conditions, allowing for less sporadic changes in discharge temperature. To speed up reaction time, decrease the integration time. For slower reaction time, increase the integration time. When making adjustments, make them in small increments, and test the system to determine if the new setting is adequate prior to further adjustment. The band is the range that the integration will occur between. Range of Integration = Supply set pt ± Band. ie: 50° F ± 20° F This screen allows the user to adjust the minimum on loff time for the Hot Gas reheat coil HOT GAS REHEAT COIL. minimum on/off This screen only appears if ON/OFF Hot Gas Reheat was provided with the unit. time 10 minutes This is the minimum on/off time operation for the Hot Gas Reheat coil. The factory programmed time prevents short-cycling of the coil, which allows for better oil distribution through the DX system. (!) Use caution when altering the on/off time as damage may occur to the system if set too low. Consult the factory for information. This screen displays the integration time and temperature range for **Supply Reset Control** THE **PI** CONTROL OF THE SUPPLY RESET TEMPERATURE. These parameters may be adjusted if necessary. This screen only appears if a Room Integration:300S Supply Temp sensor is wired between B4 and BC4 on the controller. Band:20°F This controller uses a Proportional + Integral type control. The integration time programmed into the controller is to provide a smooth reaction to conditions, allowing for less sporadic changes in discharge temperature. To speed up reaction time, decrease the integration time. For slower reaction time, increase the integration time. When making adjustments, make them in small increments, and test the system to determine if the new setting is adequate prior to further adjustment. The band is the range that the integration will occur between. Range of Integration = Room set pt ± Band. ie: 72° F ± 20° F

**PROGRAM MENU - continued** 

This screen allows the user to Enable the heater for reheat process.

Time delay between heating, cooling, &/or economizer modes. Delay:600s

Unoccupied mode setup. Type:Cycle Supply Fan Source: Input ID6

### **PROGRAM MENU -** *continued*

# This screen allows for the user to adjust the delay time between modes.

This time delay prevents short-cycling between heating, cooling and/or economizer modes.

#### This screen displays what the unit will do in Unoccupied mode.

Setting the Type to Cycle Supply Fan will engage the unit to maintain space temperature. However, the room suppy temp sensor must be wired between B4 and BC4 on the controller. If desired, the Source offers three options that can be used to operate unoccupied/occupied modes:

- Option 1: Input ID6 typically used with a remote time clock (Default)
- Option 2: BMS can be overridden by a separate input to ID6

Option 3: Internal Time Clock – can be overridden by a separate input to ID6 Without the room supply temp sensor, the Type will say Unit Off, and thus the unit will be off during unoccupied mode.

#### This screen allows for the user to program the time for the dampers to open prior to the fan engaging.

This allows for a smoother startup of the system and prevents the fans from having to overcome the higher pressures when dampers are just beginning to open. Since dampers have a slow reaction time, the default is 10 seconds which allows enough time for them to fully open.

Fan/airflow proving alarm delay:030s

Allow the dampers to

open for:10 seconds

before starting the

fans.

(inputs ID1 & ID5)

Time delay between starting of supply & exhaust fans. Fan delay:005s

# This screen allows for the user to delay an alarm signal from the fan airflow proving switch which shuts the unit down.

Since the unit is only part of a complete system, the airflows may momentarily change (ie. If a downstream damper closes). This delay is intended to prevent false alarms (the factory recommends that at least 30 seconds be programmed into the controller).

# **T**HE TIME DELAY BETWEEN THE STARTING OF THE SUPPLY AND EXHAUST FANS THAT REDUCES THE STARTUP AMP DRAW OF THE UNIT.

Also, the exhaust fan engages first, allowing the wheel to see space temperature conditions prior to the supply fan engaging. This allows the energy recovery wheel the opportunity to provide maximum preconditioning of the outdoor air. This also minimizes the potential of extreme outdoor air temperatures being supplied to the space prior to the cooling and or heating sections engaging.

### **PROGRAM MENU - continued**

Wheel rotation alarm delay:030s

(input ID3)

# This screen allows for the user to change the time delay until the controller will show an alarm.

This screen appears whether the wheel rotation alarm was provided or not. If provided, there will be a wire in ID3 on the controller.

Similar to the Fan/airflow proving switch alarm, the Wheel rotation alarm delay allows time to elapse prior to the controller showing an alarm. The delay prevents a false alarm from occurring if the sensor does not pickup the wheel rotation for a second or two.

Communications Setup Press ENTER to setup the communication parameters The communications setup allows the user to program the type of BMS system (BACnet, LonWorks, pcoWEB, or MODBUS), and where required, the Identification # and Baud numbers needed to operate the controller. Screens displaying the communication options available with this unit are shown.

Communications Setup Comm Type:None

Communications Setup Comm Type:BACnet

Communications Setup Comm Type:LonWorks

Communications Setup Comm Type:pcoWEB

Communications Setup Comm Type:PlantVisor Identification #:001

Communications Setup Comm Type:Modem Identification #:001

Communications Setup Comm Type:MODBUS Identification #:001 Baud:9600 --Set Point Source--Use local set point, or BMS interface set point?:Local

Temperature Scale Select:Fahrenheit Display Buzzer Select:Enable

### **PROGRAM MENU - continued**

Users can choose either the controller or the BMS to determine Supply Discharge set point during operation.

This screen only appears if a BMS is wired into the controller.

Local means the controller set point will be used during operation, and BMS Interface means that Supply Discharge set point can be inputted to the controller from the BMS.

# This screen allows the user to adjust what temperature units the controller should operate in, and whether the buzzer should be enabled or disabled.

The temperature can be either Fahrenheit or Celsius. The buzzer is only applicable when there is a remote interface panel attached to the controller. If an alarm were to occur, the remote display panel would begin buzzing loudly (if the buzzer was enabled) and it would show the alarm status.

Select DDC configuration code here.

Code:GYCA210X

**Change Passwords** 

LEVEL 1:0000 LEVEL 2:0000

# This screen displays and allows for adjustments to be made to the code for the unit.

This code is set from the factory to operate the components selected with the unit. Refer to front page for code description. When troubleshooting, be sure to verify that the code matches the components provided with the unit.

| If the code needs to be modified, press Enter $(4)$ and the cursor will move to the        |
|--------------------------------------------------------------------------------------------|
| first character. Use the 🔿 🕹 keys to adjust. Press Enter 🕘 to move to the next             |
| character. To finish, press Enter $(4)$ until the cursor moves to the upper left corner of |
| the screen.                                                                                |

# This screen displays the passwords which protect the controller from tampering.

Passwords must be greater than zero to be activated.

- LEVEL 1 password locks out the following menus:
  - SET POINTS
     MANUAL OVERRIDES
     TIME CLOCK
- LEVEL 2 password locks out the following menus:
  - PROGRAM
     I/O SETUP menus.

End of Program menu

| Carel    | Modbus-RTU (RS485)<br>Network Address: 1 | BACnet II<br>Device II | > / BACne<br>1stance: | t Ethernet / BAC<br>77000 (default | inet MSTP<br>t) | Lonworks | FTT-10A            | F       | ype    | Read (Unit to BMS signal)<br>Write (BMS to Unit signal) | Description                                                                |
|----------|------------------------------------------|------------------------|-----------------------|------------------------------------|-----------------|----------|--------------------|---------|--------|---------------------------------------------------------|----------------------------------------------------------------------------|
| Address  | Address                                  | Address                | Name                  | Units                              |                 | Address  | Name NV            | rype NV |        |                                                         |                                                                            |
| 1        | 40002                                    | 1                      | A001                  | ۰F                                 |                 | 1        | nvoOutsideTemp     | 105 AI  | nalog  | R                                                       | Outside Air Temp (###.#ºF)                                                 |
| 2        | 40003                                    | 2                      | A002                  | ۰ Ε                                |                 | 2        | nvoSupplyTemp      | 105 AI  | nalog  | R                                                       | Supply Air Temp (###.#⁰F)                                                  |
| 3        | 40004                                    | 3                      | A003                  | ۰F                                 |                 | 3        | nvoColdCoilDisch   | 105 AI  | nalog  | R                                                       | Cooling Coil air Temp (###.#°F)                                            |
| 4        | 40005                                    | 4                      | A004                  | ٩.<br>۲                            |                 | 4        | nvoRoomTemp        | 105 AI  | nalog  | R                                                       | Room Air Temp (if Installed) (###.#ºF)                                     |
| 11       | 40012                                    | 11                     | A011                  | ۰ Ε                                |                 | 11       | nv(0/i)TempSetPt   | 105 AI  | nalog  | R/W                                                     | Temperature Set Pt (read/write) (###.#°F) {Please refer to Controller IOM} |
| 1        | 40130                                    | 1001                   | 1001                  | no-units                           |                 | 1        | nvoStatus          | 81  In  | Iteger | R                                                       | Note 1                                                                     |
| 2        | 40131                                    | 1002                   | 1002                  | percent                            |                 | 2        | nvoHeating         | 81 In   | iteger | R                                                       | Heater output (0-100%)                                                     |
| 3        | 40132                                    | 1003                   | 1003                  | percent                            |                 | 3        | nvoCooling         | 81  In  | iteger | R                                                       | Cooling output (0-100%)                                                    |
| 4        | 40133                                    | 1004                   | 1004                  | percent                            |                 | 4        | nvoWheel           | 31 In   | Iteger | R                                                       | Energy recovery wheel speed (5 speed) (defrost & economizier)              |
| 5        | 40134                                    | 1005                   | 1005                  | percent                            |                 | 5        | nvoHotGasReheat    | 31  In  | teger  | R                                                       | Hot Gas reheat output (0-100%)                                             |
|          |                                          |                        |                       | Inactive_Text                      | Active_Text     |          |                    |         |        |                                                         |                                                                            |
| -        | 10002                                    | 1                      | D001                  | Off                                | 0n              | 1        | nvoOnOffStat       | 95 Di   | igital | R                                                       | Unit ON/Off                                                                |
| 2        | 10003                                    | 2                      | D002                  | off                                | 0n              | 2        | nvoSupplyFan       | 95 DI   | igital | R                                                       | Supply fan status                                                          |
| 3        | 10004                                    | 3                      | D003                  | Off                                | 0n              | 3        | nvoExhaustFan      | 95 Di   | igital | R                                                       | Exhaust fan status                                                         |
| 4        | 10005                                    | 4                      | D004                  | Unoccupied                         | Occupied        | 4        | nvo0ccupancyStat   | 95 DI   | igital | R                                                       | Occupancy Status (0=Unoccupied, 1=Occupied)                                |
| 5        | 10006                                    | 5                      | D005                  | off                                | 0n              | 5        | nvoCompressor1     | 95 DI   | igital | R                                                       | Compressor #1 ststus                                                       |
| 9        | 10007                                    | 6                      | D006                  | Off                                | 0n              | 9        | nvoCompressor2     | 95 Di   | igital | R                                                       | Compressor #2 status                                                       |
| 7        | 10008                                    | 7                      | D007                  | off                                | 0n              | 7        | nvoDeFrostMode     | 95 DI   | igital | R                                                       | Defrost mode status                                                        |
| 10       | 10011                                    | 10                     | D010                  | Stop                               | Start           | 10       | nv(o/i)StartStop   | 95 Di   | igital | R/W                                                     | Unit start/stop command                                                    |
| 11       | 10012                                    | 11                     | D011                  | Don't Reset                        | Reset Alarms    | 11       | nv(o/i)ResetAlarms | 95 Di   | igital | R/W                                                     | Reset alams command                                                        |
| 12       | 10013                                    | 12                     | D012                  | Occupied                           | Unoccupied      | 12       | nv(o/i)OccUnocc    | 95 DI   | igital | R/W                                                     | Occupied/unoccupied command (0=occupied, 1=unoccpied)                      |
| 20       | 10021                                    | 20                     | D020                  | off                                | Alarm           | 20       | nvoGlobalAlrm      | 95 DI   | igital | R                                                       | Global alarm indication (active when there is at least one alram)          |
| 21       | 10022                                    | 21                     | D021                  | 0ff                                | Alarm           | 21       | nvoSupplyFanAlm    | 95 Di   | igital | R                                                       | Supply air proving alarm                                                   |
| 22       | 10023                                    | 22                     | D022                  | Off                                | Alarm           | 22       | nvoWhIPressurAlm   | 95 Di   | igital | R                                                       | High Wheel pressure (high airflow or dirty wheel)                          |
| 23       | 10024                                    | 23                     | D023                  | 0ff                                | Alarm           | 23       | nvpWhIRotateAIm    | 95 Di   | igital | В                                                       | Wheel rotation alarm                                                       |
| 24       | 10025                                    | 24                     | D024                  | off                                | Alarm           | 24       | nvoExhaustFanAlm   | 95 Di   | igital | R                                                       | Exhaust air proving alarm                                                  |
| 25       | 10026                                    | 25                     | D025                  | off                                | Alarm           | 25       | nvoFilterAlm       | 95 Di   | igital | R                                                       | Dirty filter alarm                                                         |
| 26       | 10027                                    | 26                     | D026                  | off                                | Alarm           | 26       | nvoCompTripAlm     | 95 Di   | igital | R                                                       | Compressor trip alarm                                                      |
| 27       | 10028                                    | 27                     | D027                  | Off                                | Alarm           | 27       | nvoCompLockedAlm   | 95 Di   | igital | R                                                       | Compressor locked out alarm                                                |
| 28       | 10029                                    | 28                     | D028                  | 0ff                                | Alarm           | 28       | nvoSipplyTempAlm   | 95 Di   | igital | В                                                       | Supply air temperature low limit alarm                                     |
| 29       | 10030                                    | 29                     | D029                  | 0ff                                | Alarm           | 29       | nvoB1AIm           | 95 Di   | igital | В                                                       | Sensor#1 out of range (outside air temperature)                            |
| 30       | 10031                                    | 30                     | D030                  | Off                                | Alarm           | 30       | nvoB2AIm           | 95 Di   | igital | æ                                                       | Sensor#2 out of range (supply air temperature)                             |
| 31       | 10032                                    | 31                     | D031                  | 0ff                                | Alarm           | 31       | nvoB3AIm           | 95 Di   | igital | В                                                       | Sensor#3 out of range (cold coil leaving air temperature)                  |
| Note: 1) | Unit status index: 0=systen              | n off; 1=init          | ial delay;            | 2=opening damp                     | oers;           |          |                    |         |        |                                                         |                                                                            |

 Unit status index: 0=system off; 1=initial delay; 2=opening dampers; 3=exhaust fan starting; 4=supply fan starting; 5=system on; 6=defrost mode active; 7=system on-economizer; 8=system on-heating; 9=system on-cooling; 10=system on dehumidifying; 11 system on-dehumidifying & reheat; 12=unoccupied-unit off; 13=unoccupied-heating; 14=unoccupied-cooling; 15=Manual override; 16=remote off; 17=Alarm

| Date | Time | Notes: |
|------|------|--------|
|      |      |        |
|      |      |        |
|      |      |        |
|      |      |        |
|      |      |        |
|      |      |        |
|      |      |        |
|      |      |        |
|      |      |        |
|      |      |        |
|      |      |        |
|      |      |        |
|      |      |        |
|      |      |        |
|      |      |        |
|      |      |        |
|      |      |        |
|      |      |        |
|      |      |        |
|      |      |        |

### Warranty

Greenheck warrants this equipment to be free from defects in material and workmanship for a period of one year from the purchase date. The energy recovery wheel is warranted to be free from defects in material and workmanshipfor a period of five years from the purchase date. Any units or parts which prove defective during the warranty period will be replaced at our option when returned to our factory, transportation prepaid.

Motors are warranted by the motor manufacturer for a period of one year. Should motors furnished by Greenheck prove defective during this period, they should be returned to the nearest authorized motor service station. Greenheck will not be responsible for any removal or installation costs.

As a result of our commitment to continuous improvement, Greenheck reserves the right to change specifications without notice.

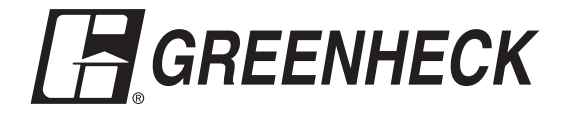